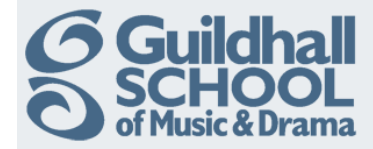

## Adding Multiple Images

If you have lots of images that you want to load into Moodle the best way is as a 'Lightbox Gallery'. Although images can be added individually to a gallery the simplest way is to start by creating a zip file.

## Creating a zip file

1

First, you have to create a zip of the files you want to load into Moodle. To zip up files using Windows 7:

- 1. Open the folder where the files or folders are stored.
- 2. Select the files and/or folders to be zipped up.
- 3. Right click and choose Send to Compressed (zipped) folder.
- 4. The zip file will be created in the same directory.

| Name  |                       | *                                 | Date modif  | ied    | Туре                                                    |
|-------|-----------------------|-----------------------------------|-------------|--------|---------------------------------------------------------|
| 💾 Cor | 👜 Core Reading Week 1 |                                   |             | 15:49  | Microsoft Word 9                                        |
| 🔁 Cor | 🔁 Core Reading Week 2 |                                   |             | 10:02  | Adobe Acrobat D                                         |
| 🖳 Cor | Core Reading Week 3   |                                   |             | 12:08  | Microsoft Word 9                                        |
| 🔁 Cor | . <u>.</u> n          |                                   | -01/00/2011 | 10:03  | Adobe Acrobat D                                         |
| 🖭 Sec |                       | 7-Дір                             | •           | 09:53  | Microsoft Word 9                                        |
| 🔁 See | <b>1</b> 2            | Combine supported files in Acroba | it          | 10:03  | Adobe Acrobat D                                         |
| 🖳 Seo | ۵                     | Scan for threats                  |             | 13:29  | Microsoft Word 9                                        |
| 🔁 Sec |                       | Send to                           | •           |        | Compressed (zipped) folder                              |
|       |                       | Cut<br>Copy                       |             |        | Desktop (create shortcut)<br>Documents<br>Fay recipient |
|       |                       | Create shortcut<br>Delete         |             |        | Mail recipient<br>Skype                                 |
|       |                       | Rename<br>Properties              |             | 2<br>- | DVD RW Drive (D:) BESD<br>Iomega_HDD (E:)               |

Produced by the e-Learning Team.

For more information please e-mail ian.barson@gsmd.ac.uk or ring xtn 6136.

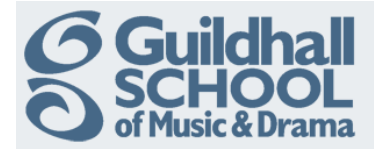

## Adding Images to the Gallery

Next, you need to load the zip file into Moodle and unzip the contents into the gallery.

Begin by selecting the course that you want to add the images to.

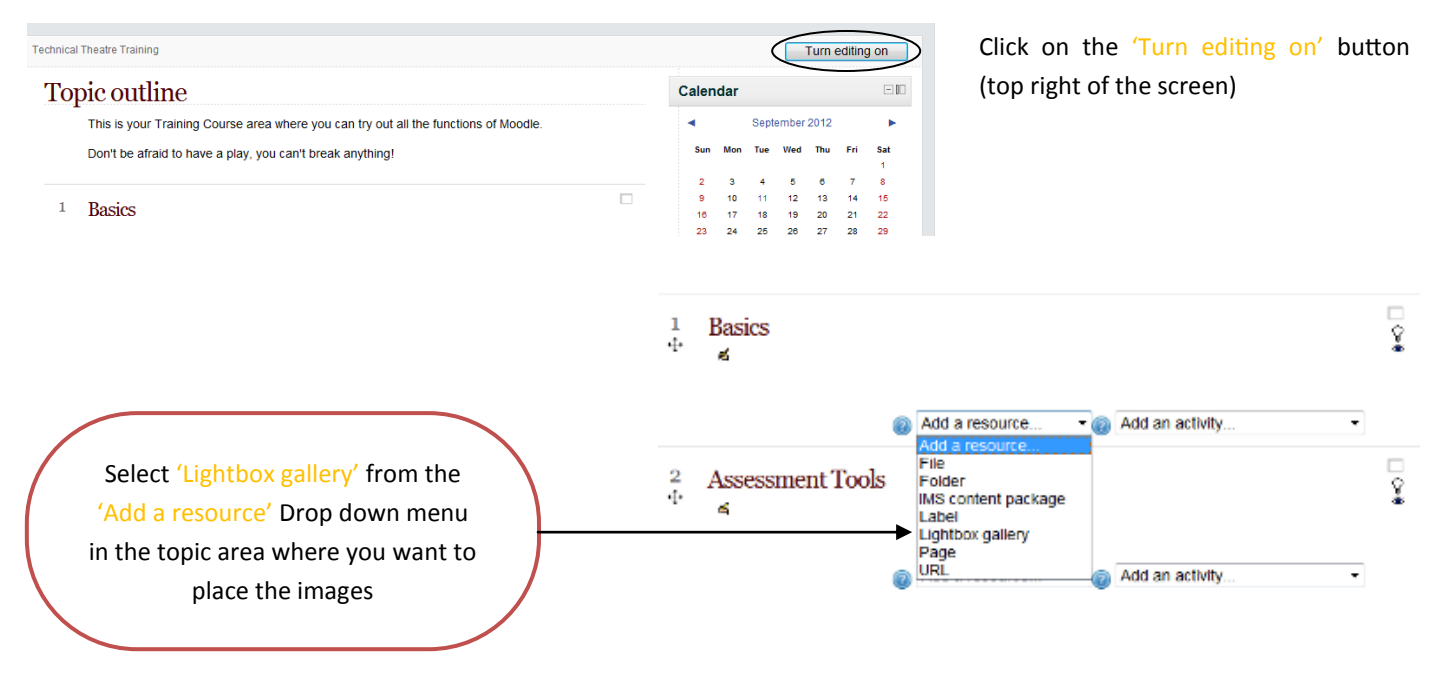

This will open the 'Add a new Lightbox gallery' screen.

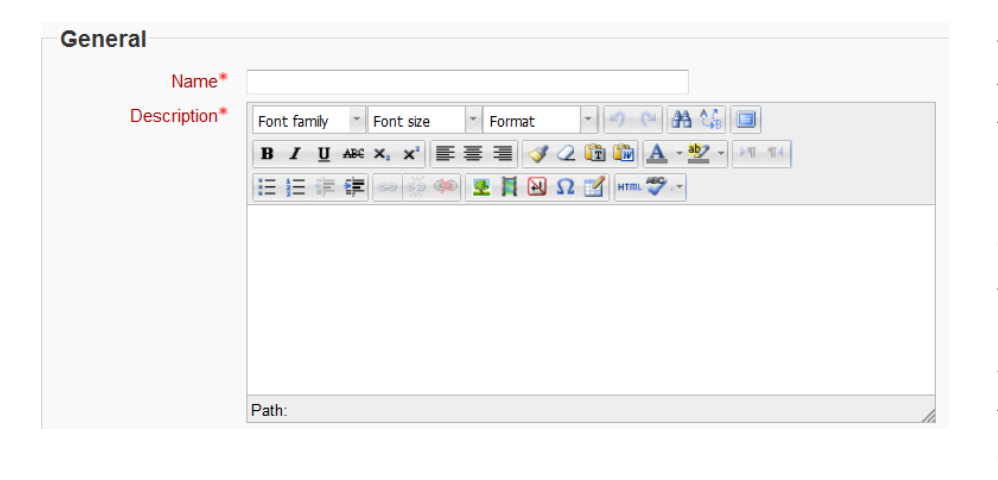

You must enter a name for the gallery you are creating in the 'Name' field, this is the text that will appear in the link to the gallery on your course main page. It should make sense to the students.

You must add a description in the 'Description' field that tells students what the gallery contains. Note that this is <u>not the page content</u>, but will appear when the gallery is displayed.

Finally scroll down to the bottom of

|                                                   | ,                                   |
|---------------------------------------------------|-------------------------------------|
| Save and return to course Save and display Cancel | the page and click on the 'Save and |
| Save and return to course Save and display bancer |                                     |
|                                                   | display' button.                    |

You can safely ignore the other 'Advanced' options, these allow you to choose how the image thumbnails will be displayed. If you want to know more about this please contact the e-Learning team.

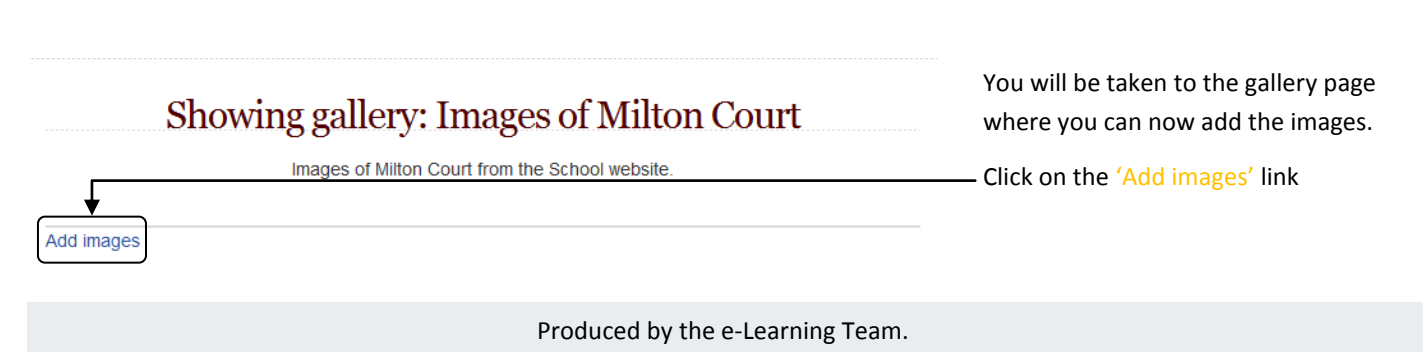

For more information please e-mail ian.barson@gsmd.ac.uk or ring xtn 6136.

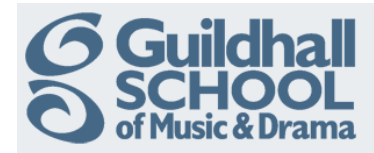

| Add images | 3<br>                                             | * Show advanced                  |
|------------|---------------------------------------------------|----------------------------------|
| File* 🕢    | Choose a file<br>Maximum size for new files: 75MB |                                  |
|            |                                                   |                                  |
|            | Add images Cancel                                 |                                  |
|            | There are require                                 | ed fields in this form marked *. |

Now click on the 'Choose a file...' button in the 'Add Images' area.

The 'File Picker' screen will pop up and you will have the option of uploading the .zip file from a number of locations.

| View as icons View as li | st                  |                     |        |   |  |
|--------------------------|---------------------|---------------------|--------|---|--|
| n Server files           |                     |                     |        |   |  |
| n Recent files           | Attachment:         |                     | Browse |   |  |
| 🖹 Upload a file          | Save as:<br>Author: | lan Barson          |        |   |  |
| n Private files          | Choose license:     | All rights reserved |        | • |  |
| Wikimedia                |                     | Upload this file    |        |   |  |

To add the .zip file from your computer select 'Upload a file' and then click 'Browse' (This is very much like adding an attachment to an e-mail)

When you have chosen the .zip file click on 'Upload this file'.

The file you have uploaded will be shown in the 'File' box as shown below.

Choose a file ..

Maximum size for r

File\*

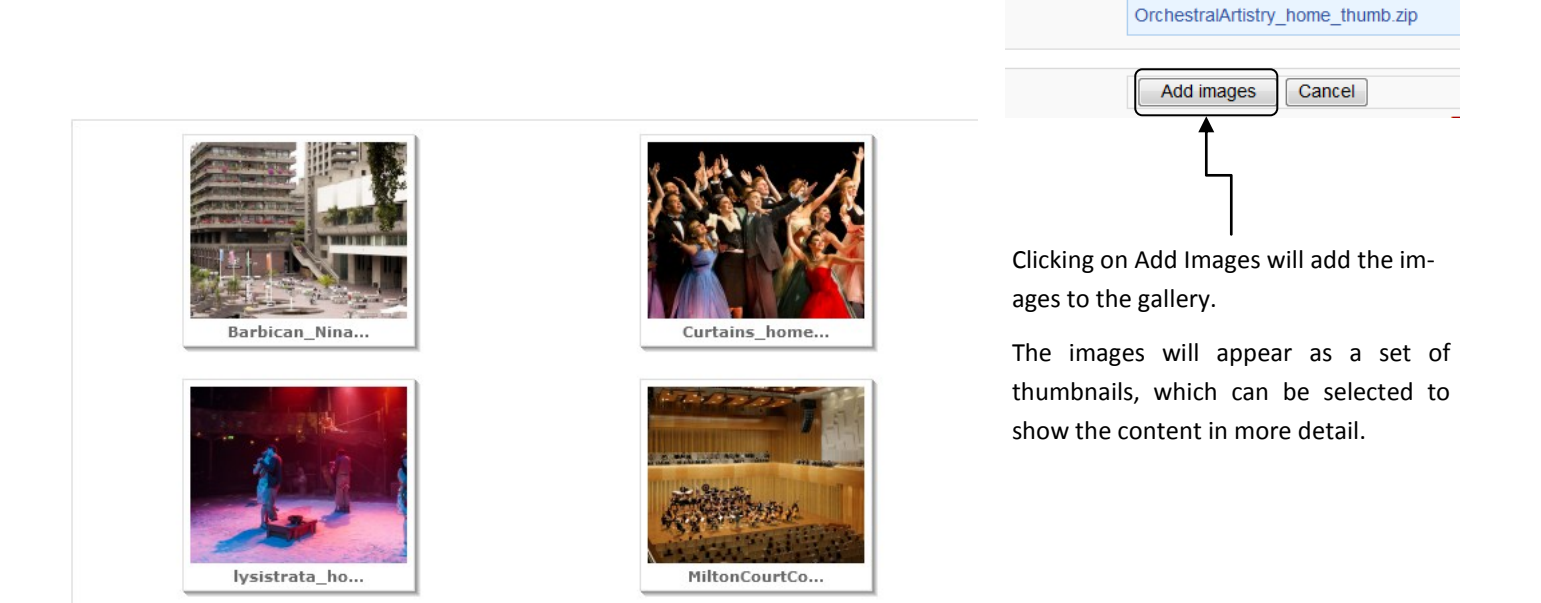